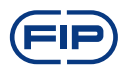

# FLS M9.20 **BATTERY POWERED** FLOW MONITOR

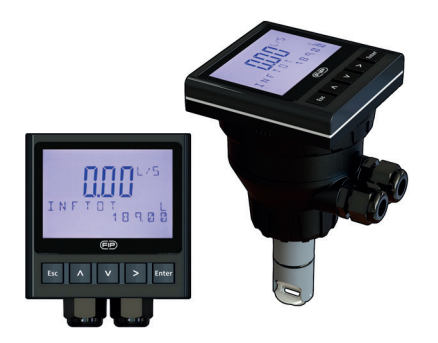

# SAFETY INSTRUCTIONS

#### **General Statements**

- Do not install and service the product without following the Instruction Manual.
- This item is designed to be connected to other instruments which can be hazardous if used improperly. Read and follow all associated instrument manuals before using with it.
- Product installation and wiring connections should only be performed by qualified staff.
- Do not modify product construction.

#### Installation and Commissioning Statements

- Do not exceed maximum specifications using the instrument.
- To clean the unit, use only chemical compatible products.

# PACKING LIST

Please verify that the product is complete and without any damage. The following items must be included:

- M9.20 Battery Powered Flow Monitor
- Instruction Manual for M9.20 Battery Powered Flow Monitor
- Instruction Manual for F3.00 Flow Sensor (only for M9.20.XX Field Mount Battery Powered Flow Monitor).

# DESCRIPTION

The new M9.20 is a smart battery powered flow monitor designed to convert the frequency signal of FLS sensors into a flow rate.

M9.20 is equipped by a long life lithium battery which powers the sensor also. A wide 4" display is used to show measured values clearly.

A first procedure will grant a easy set up of main parameters. A flow rate reference can be used for a recalibration or a alignment through a intuitive "in-line calibration". A safe icon alerts when it's time to replace battery and instrument stores all main parameters automatically. A customizable string allows to tailor easily the view level.

# CONNECTIONS TO INSTRUMENTS

|       | F3.00                       | F3.20 | F6.30 | F3.10 | F3.05 | F6.60 | F6.61 | F111                        |
|-------|-----------------------------|-------|-------|-------|-------|-------|-------|-----------------------------|
| M9.20 | X<br>(only coil<br>version) | -     | -     | -     | -     | -     | -     | X<br>(only coil<br>version) |

|       | ULF                      | F3.80 | pH/<br>ORP200 | pH/<br>ORP400 | pH/<br>ORP600 | C150/<br>200 | C100/<br>C300 | C6.30 |
|-------|--------------------------|-------|---------------|---------------|---------------|--------------|---------------|-------|
| M9.20 | X<br>(only R<br>version) | -     | -             | -             | -             | -            | -             | -     |

# **TECHNICAL DATA**

### General

· Associated flow sensor: FLS Coil effect with frequency output and FLS Reed effect

- Materials:
- Case: ABS
- Display window: PC
- Panel & Wall gasket: silicone rubber
- Keypad: 5-button silicone rubber
- Display
- transflective technology
- Update rate: 1 second
- Enclosure: IP65 front
- Flow input Range (frequency): 0.5 to 500 Hz
- Flow input accuracy: 0,5%

### Electrical

• Supply Voltage: 3.6 volt Lithium Thionylchloride Battery, size B, 8.5 AHr

2

- Battery life: nominal 5 years
- FLS Coil effect flow Sensor power:
- 3.6 Volts

#### **Environmental**

- Operating temperature: -5 to +60°C (23 to 140°F)
- Storage temperature: -10 to +80°C (14 to 176°F)
  Relative humidity: 0 to 95% not condensing

### **Standards & Approvals**

- Manufactured under ISO 9001
- Manufactured under ISO 14001
- CE
- RoHS Compliant
- GOST R

### WIRING CONNECTIONS

Rear Terminal View

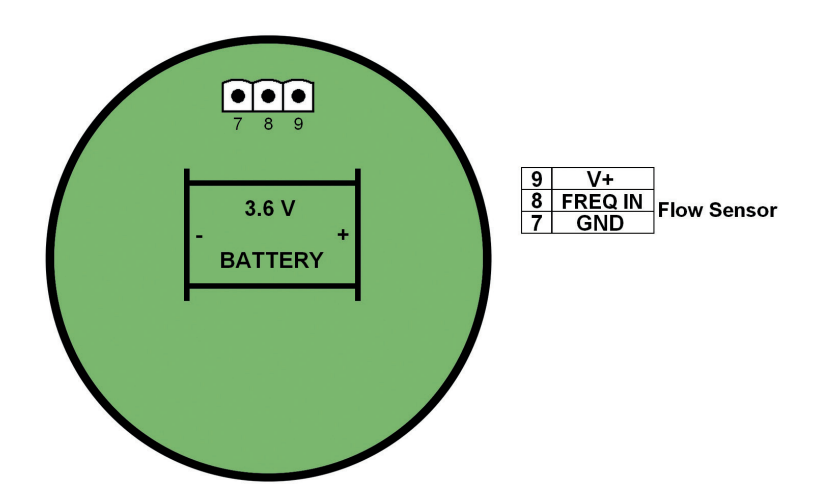

Refer to dedicated sensor manual for its wiring.

### DIMENSIONS

### COMPACT MOUNTING

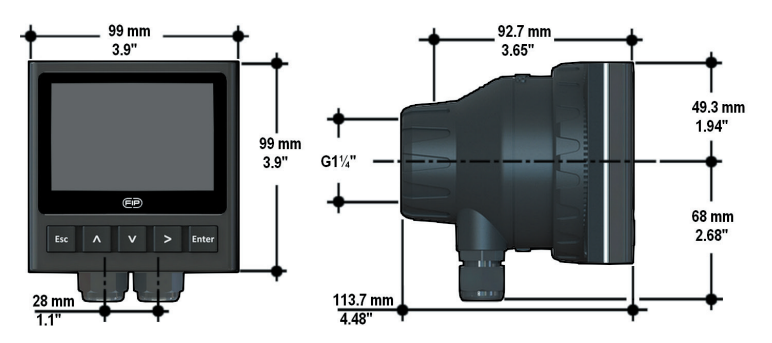

#### PANEL MOUNTING

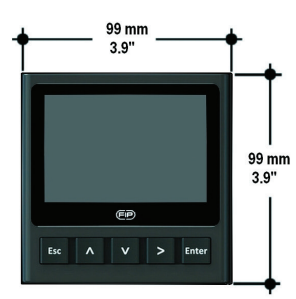

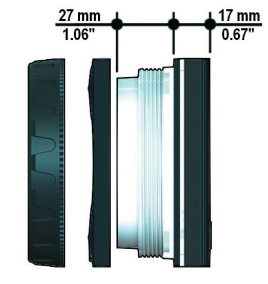

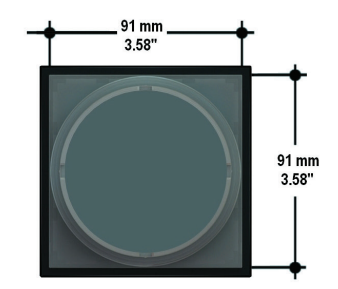

#### WALL MOUNTING

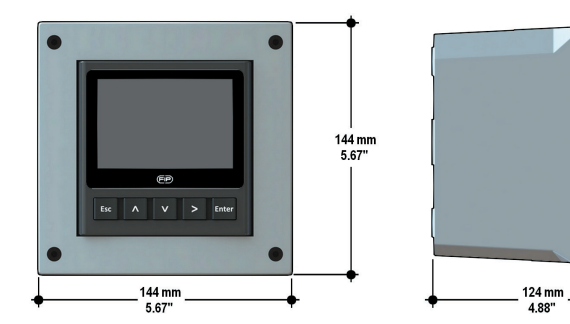

# **INSTALLATION**

#### Mechanical installation

The flow monitor & transmitter is available just in one packaging for compact field version, panel or wall installation. The compact field version is mounted on top of the sensor using the compact mounting kit (F6.KC1), the panel version is installed using the panel mounting kit (M9.LN1), while the wall mounting version is got fixing the panel mounting version on the wall mounting kit (M9.KWX). The mounting kits can be ordered directly connected to the monitor or separately and then simply installed on it.

#### **Panel installation**

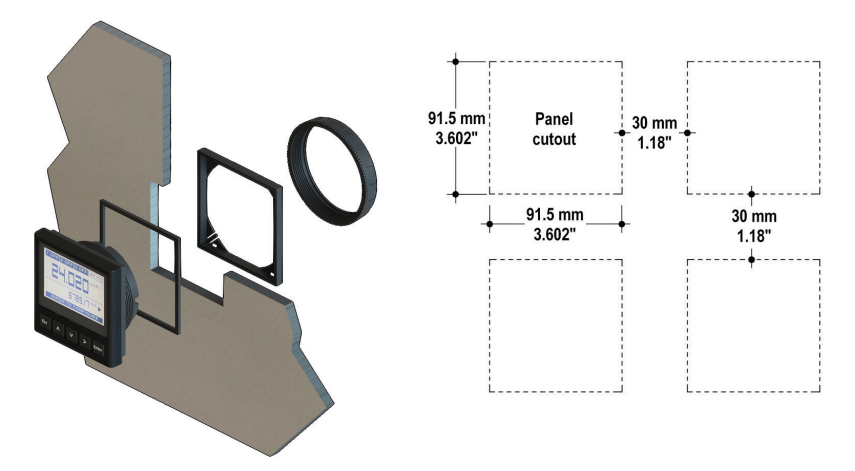

Fix instrument on the panel tightening by hand plastic nut (M9.LN1).

#### Wall installation

Use the panel mounting kit (M9.LN1) to fix the M9.20 on the dedicated frontal cutout of the wall mounting kit (M9.KWX).

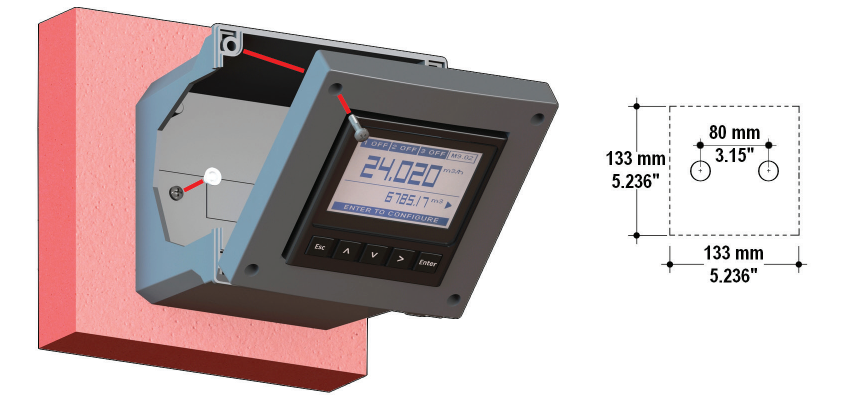

Tighten front screws of box and waterproof connectors of cables, internally mount caps on screw sites to get a IP65 watertight installation.

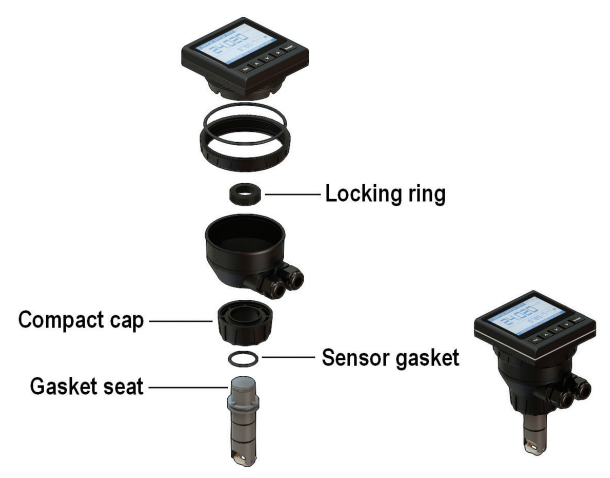

#### **Compact installation**

The compact mounting kit (F6.KC1) includes the compact plastic adapter with gasket for IP65 watertight installation, sensor gasket, the compact cap and the locking ring.

- Lubricate the sensor gasket with silicone lubricant and mount it on the proper seat.
- Add the compact cap to the sensor and insert the sensor into the plastic adapter making sure the alignment tabs are seated in the fitting notches.
- Lock the sensor to the adapter: screw completely the locking ring.
- Tighten plastic nut to fix monitor on plastic adapter.

# WIRING

### **General recommendation**

Make wiring connections according to wiring diagrams.

- Terminals accept 26 to 12 AWG (0.08 to 2.5 mm2)
- Strip around 10 mm (0.4") of insulation from the wire tips and tin bare ends to avoid fraying.
- Ferrules are suggested when connecting more than one wire to a single terminal.
- Remove the upper part of the terminals for an easy cabling.
- Insert wire tip or ferrule completely into the terminal and fix with the screw until finger tight.
- Routing the sensor cable in grounded metal conduit can help prevent electrical noise and mechanical damage.
- Seal the cable entry points to prevent moisture damage.

### **Compact or Wall Installation**

Pull the electrical cables through liquid tight connectors. Use electrical cables with the proper external diameter for the liquid tight connector. PC11/PC0: external diameter between 2.7 mm (0.079.0.276")

PG11/PG9: external diameter between 2-7 mm (0.079-0.276")

# **USB PORT**

A USB port is available on the M9.20 PCB.

The USB connection allows the updating of device software. To do updating it is necessary to have: USB cable (M9.KUSB); the interface software "FLS Calibration System" and the new updating software for M9.20 which are both freely downloadable from FLS website (www.flsnet.it) on product profile.

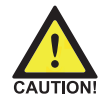

7

## **OPERATIONAL OVERVIEW**

The M9.20 flow monitor and transmitter features a trasflective display and a five-button keypad for system set-up, calibration and operation.

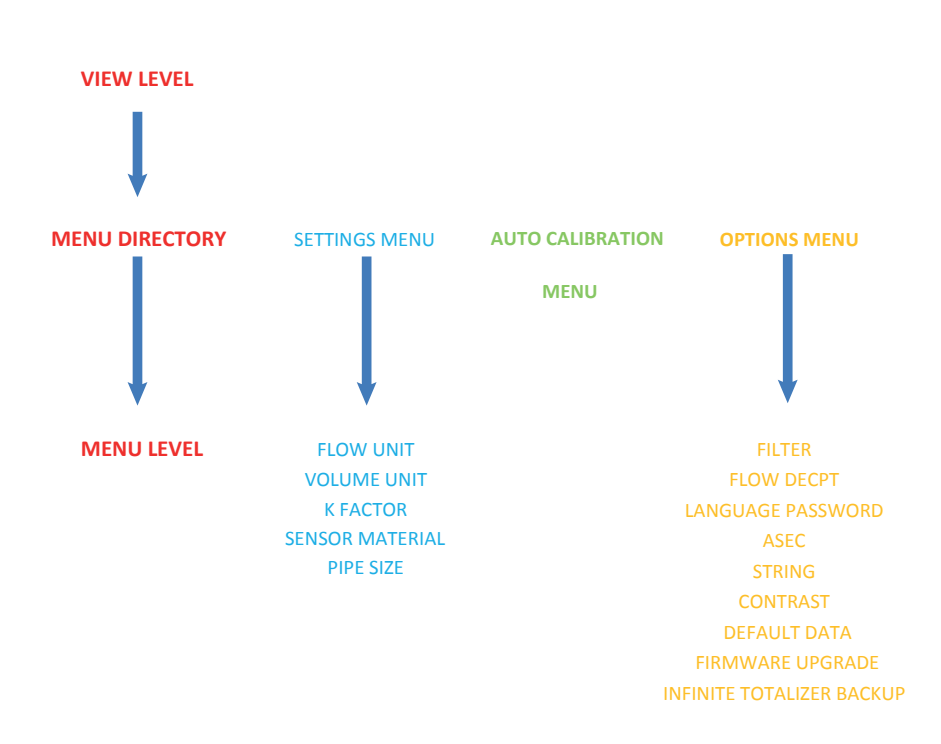

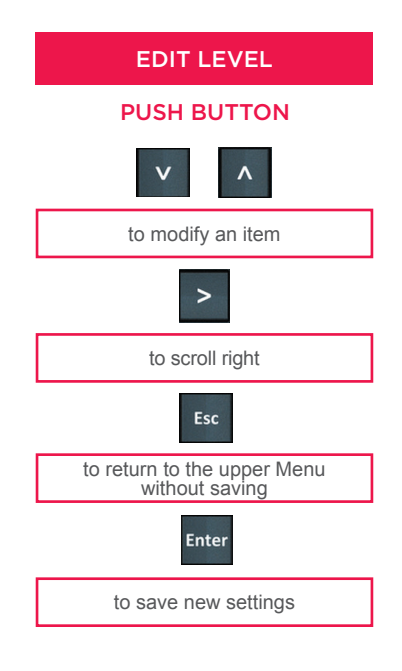

#### VIEW LEVEL

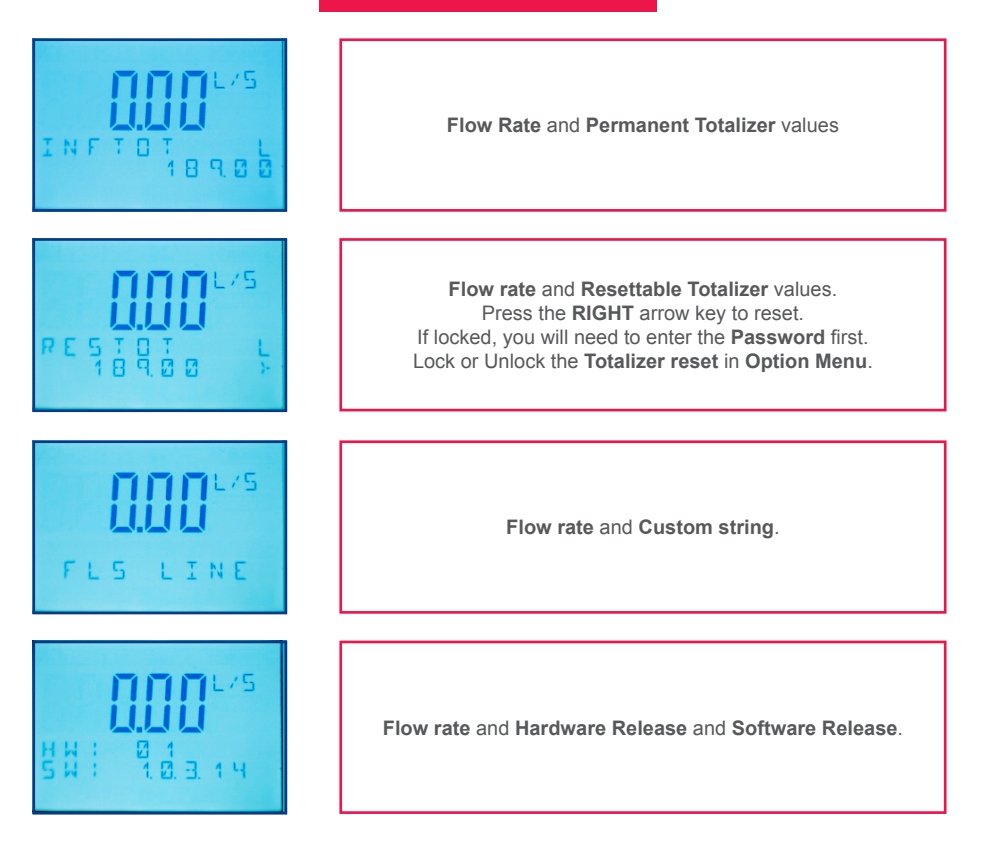

#### MENU DIRECTORY

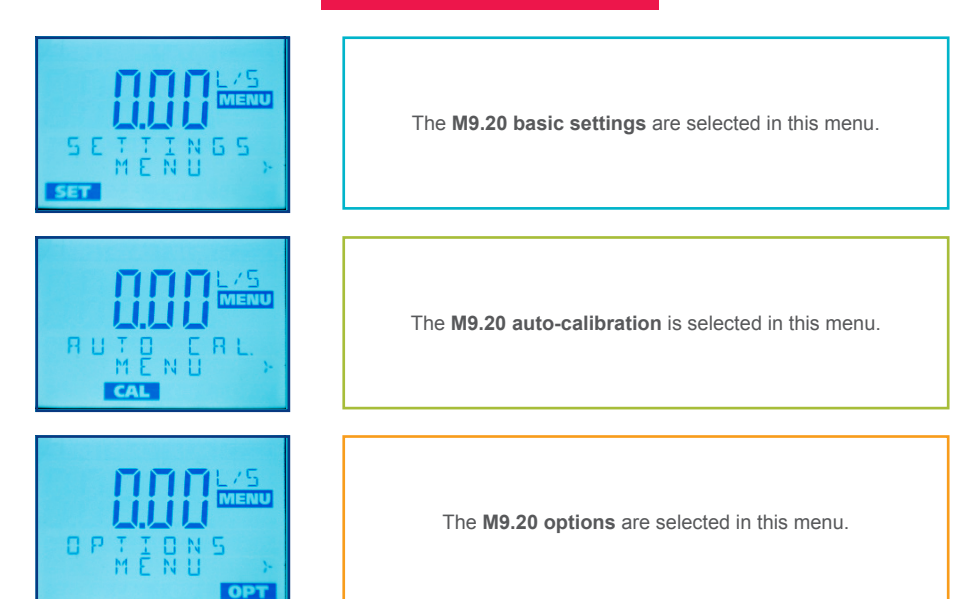

#### MENU LEVEL

#### SETTINGS MENU

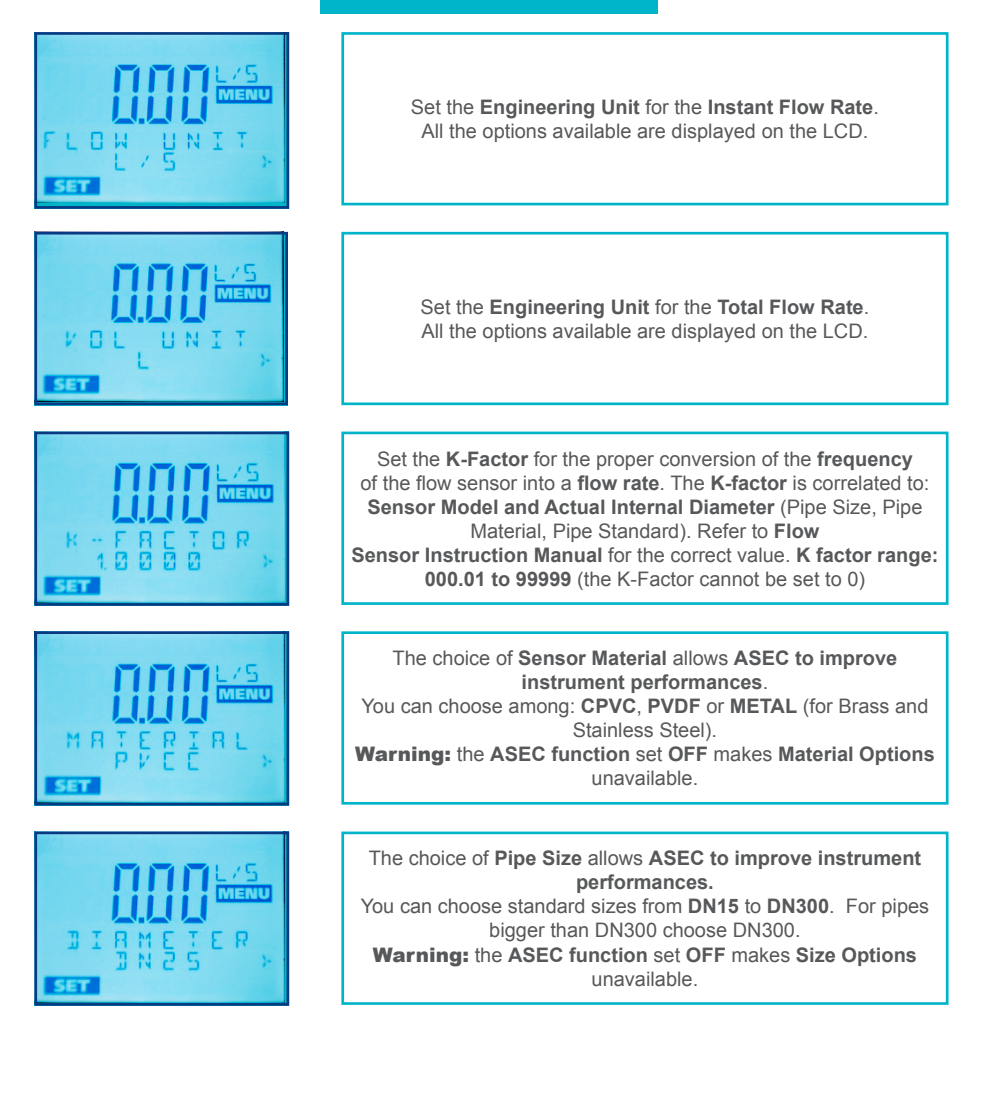

#### MENU LEVEL

#### AUTO CALIBRATION MENU

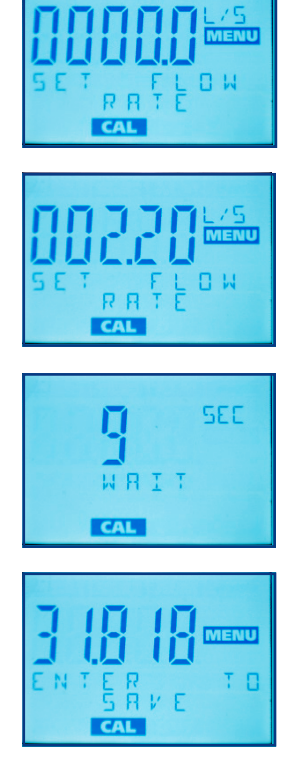

# Set the **Reference Flow Rate**. Press **Enter** and the instrument will calculate the **New k-factor** in according with application features (**Custom k-factor**). **Warning:** The flow has to be stable, otherwise the monitor will abort the calculation.

#### MENU LEVEL

#### **OPTION MENU**

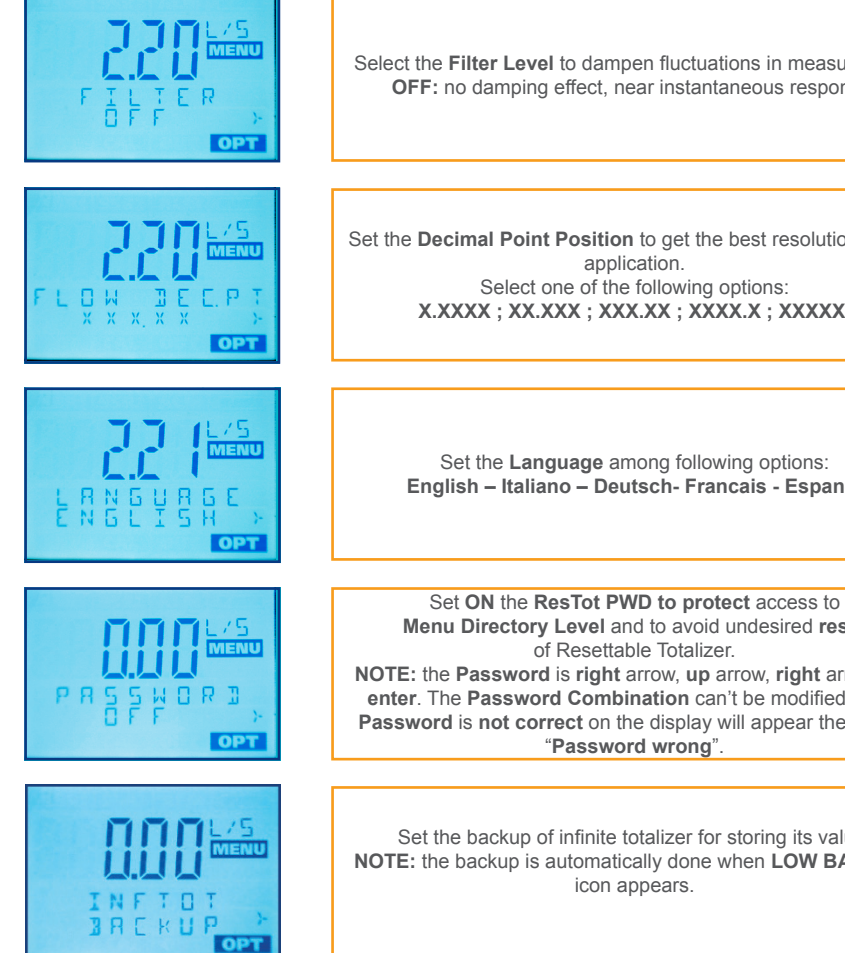

Select the Filter Level to dampen fluctuations in measurement. OFF: no damping effect, near instantaneous response.

Set the Decimal Point Position to get the best resolution for the application. Select one of the following options: X.XXXX ; XX.XXX ; XXX.XX ; XXXX.X ; XXXXX.

> Set the Language among following options: English - Italiano - Deutsch- Francais - Espanol

Menu Directory Level and to avoid undesired reset of Resettable Totalizer. NOTE: the Password is right arrow, up arrow, right arrow and enter. The Password Combination can't be modified. If the Password is not correct on the display will appear the notice: "Password wrong".

Set the backup of infinite totalizer for storing its value. NOTE: the backup is automatically done when LOW BATTERY icon appears.

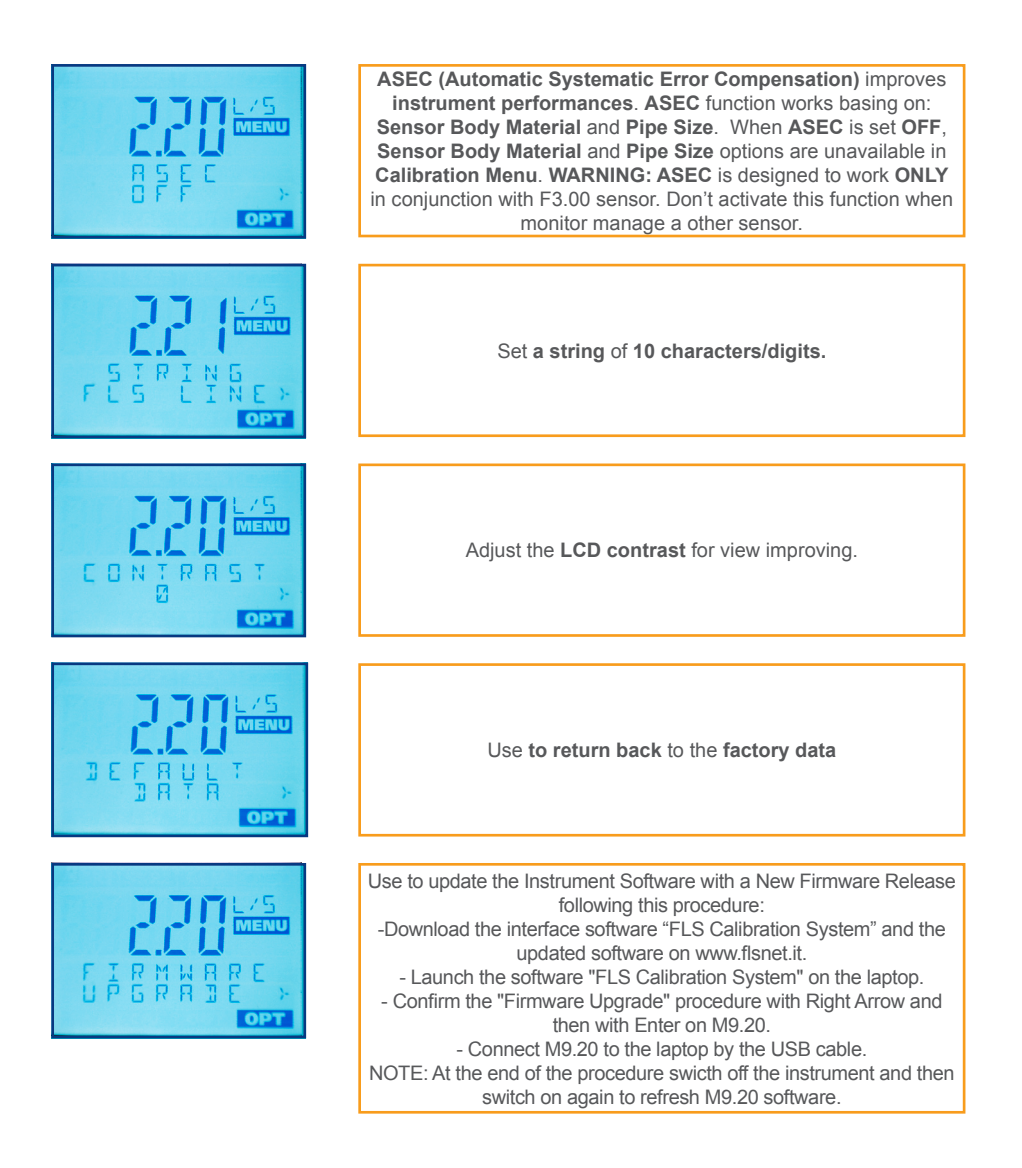

# TROUBLESHOOTING

MAX FREQ ERROR > Input frequency is too high

**OVERFLOW ERROR >** Flow rate is in OVERFLOW: it exceeds the maximum display capability. Solution can be to change the flow rate engineering units.

**SET MORE THAN ZERO >** The K-FACTOR and the FLOW RATE during the auto calculation procedure can't be set 0.

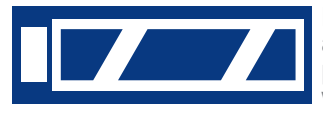

**LOW BATTERY ICON** > Battery has to be replaced as soon as possible. Monitor continues to work properly for a maximum of 4 months (in according with enviromental conditions).

# **ORDERING DATA**

| Part No. | Description /<br>Name                          | Power<br>supply    | Wire power<br>Technology | Sensor Input        | Output |
|----------|------------------------------------------------|--------------------|--------------------------|---------------------|--------|
| M9.20.P1 | Panel mount<br>Battery Powered<br>Flow Monitor | Battery<br>Powered | -                        | Flow<br>(Frequency) | -      |
| M9.20.W1 | Panel mount<br>Battery Powered<br>Flow Monitor | Battery<br>Powered | -                        | Flow<br>(Frequency) | -      |

| Part No. | Description /<br>Name                          | Power<br>supply    | Wire power<br>Technology | Sensor<br>Input     | Output | Lenght | Main<br>Wetted<br>Materials |
|----------|------------------------------------------------|--------------------|--------------------------|---------------------|--------|--------|-----------------------------|
| M9.20.01 | Field mount<br>Battery Powered<br>Flow Monitor | Battery<br>Powered | -                        | Flow<br>(Frequency) | -      | LO     | PVCC/<br>EPDM               |
| M9.20.02 | Field mount<br>Battery Powered<br>Flow Monitor | Battery<br>Powered | -                        | Flow<br>(Frequency) | -      | LO     | PVCC/<br>FPM                |
| M9.20.03 | Field mount<br>Battery Powered<br>Flow Monitor | Battery<br>Powered | -                        | Flow<br>(Frequency) | -      | L1     | PVCC/<br>EPDM               |
| M9.20.04 | Field mount<br>Battery Powered<br>Flow Monitor | Battery<br>Powered | -                        | Flow<br>(Frequency) | -      | L1     | PVCC/<br>FPM                |
| M9.20.05 | Field mount<br>Battery Powered<br>Flow Monitor | Battery<br>Powered | -                        | Flow<br>(Frequency) | -      | LO     | PVDF/<br>EPDM               |
| M9.20.06 | Field mount<br>Battery Powered<br>Flow Monitor | Battery<br>Powered | -                        | Flow<br>(Frequency) | -      | LO     | PVDF/<br>FPM                |
| M9.20.07 | Field mount<br>Battery Powered<br>Flow Monitor | Battery<br>Powered | _                        | Flow<br>(Frequency) | _      | L1     | PVDF/<br>EPDM               |
| M9.20.08 | Field mount<br>Battery Powered<br>Flow Monitor | Battery<br>Powered | -                        | Flow<br>(Frequency) | -      | L1     | PVDF/<br>FPM                |

| M9.20.09 | Field mount<br>Battery Powered<br>Flow Monitor | Battery<br>Powered | - | Flow<br>(Frequency) | - | LO | SS316L/<br>EPDM |
|----------|------------------------------------------------|--------------------|---|---------------------|---|----|-----------------|
| M9.20.10 | Field mount<br>Battery Powered<br>Flow Monitor | Battery<br>Powered | - | Flow<br>(Frequency) | - | LO | SS316L/<br>FPM  |
| M9.20.11 | Field mount<br>Battery Powered<br>Flow Monitor | Battery<br>Powered | - | Flow<br>(Frequency) | - | L1 | SS316L/<br>EPDM |
| M9.20.12 | Field mount<br>Battery Powered<br>Flow Monitor | Battery<br>Powered | - | Flow<br>(Frequency) | - | L1 | SS316L/<br>FPM  |
| M9.20.13 | Field mount<br>Battery Powered<br>Flow Monitor | Battery<br>Powered | - | Flow<br>(Frequency) | - | LO | BRASS/<br>EPDM  |
| M9.20.14 | Field mount<br>Battery Powered<br>Flow Monitor | Battery<br>Powered | - | Flow<br>(Frequency) | - | LO | BRASS/<br>FPM   |
| M9.20.15 | Field mount<br>Battery Powered<br>Flow Monitor | Battery<br>Powered | - | Flow<br>(Frequency) | - | L1 | BRASS/<br>EPDM  |
| M9.20.16 | Field mount<br>Battery Powered<br>Flow Monitor | Battery<br>Powered | - | Flow<br>(Frequency) | - | L1 | BRASS/<br>FPM   |

# ACCESSORIES

| Part No. | Name                                | Description                                                                      |
|----------|-------------------------------------|----------------------------------------------------------------------------------|
| F6.KC1   | Compact mounting kit                | Plastic adapter with compact cap and locking nut<br>(for M9.02, M9.00 and M9.20) |
| M9.KW1   | Wall mounting kit                   | 144x144mm plastic box for wall installation of all panel mount monitors          |
| M9.KUSB  | USB cable for device<br>interfacing | USB cable dedicated to FLS products, 1,5 meter long                              |

### **SPARE PARTS**

| Part No. | Name                | Description                                    |
|----------|---------------------|------------------------------------------------|
| M9.SP4.1 | PG 11               | PG 11 complete cable gland (2 o-rings and cap) |
| M9.LN1   | Locking nut         | Plastic locking nut for M9.02, M9.00 and M9.20 |
| M9.SP7   | Replacement battery | 3,6 V Lithium Thionyl Chloride battery         |

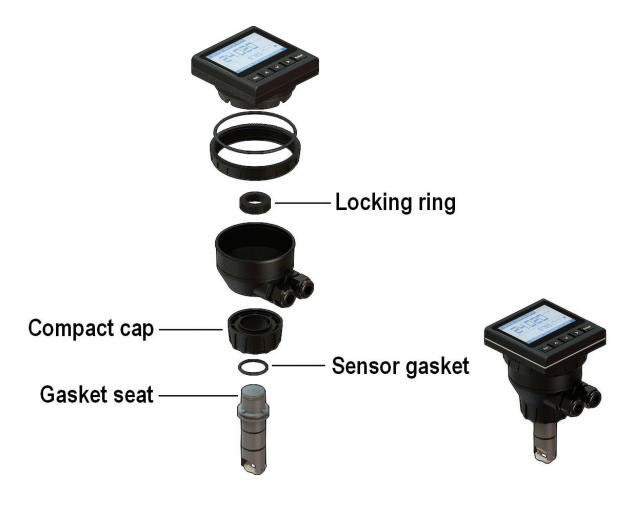

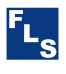

#### FIP - Formatura Iniezione Polimeri S.p.A.

Loc. Pian di Parata 16015 Casella Genova - Italy *Tel. +39 010 96211 Fax +39 010 9621209* www.flsnet.it

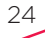